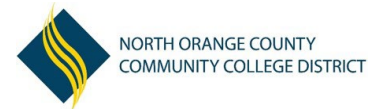

## Qualtrics Instructions: Logging In & Account Set-up

July 2024

Qualtrics is an online survey tool that allows you to build and distribute surveys and analyze responses from one cloud-based location. All NOCCCD employees have access. Beginning Feb 2022, two-factor authentication is required for sign-in.

| Logging In                                                                                                    |                                                                                                    |
|----------------------------------------------------------------------------------------------------|----------------------------------------------------------------------------------------------------|
| <b>1</b> From your home campus/district website, sign in to <u>M</u>                                                                                                    | y Gateway. REMINDER: MyGateway ID is your Banner ID without @ symbol.                                                                                                    |
| 2. Type QUALTRICS into the search bar                                                                                                    | Q Qualtrics<br>Filter by: Tools Pages FAOs Events People                                                                                                    |
| 3. Click on Qualtrics (Tool)                                                                                                    | Qualtrics                                                                                                    |
| Or, you can navigate directly to                                                                                                    | Tool * Qualities XIII combines the world's best technology                                                                                                    |
| https://nocccd.qualtrics.com/                                                                                                    | NORTH ORANGE COUNTY<br>COMMUNITY COLLEGE DISTRICT                                                                                                    |
| 4. If you are a returning user, you will be taken to the                                                                                                    | Important Announcement - 2FA Enabled<br>Two-Factor Authentication (2FA) is now required for all users. Please check the FAQ for more directions.                                         |
| NOCCCD log-in page to authenticate with Two-Factor<br>Authentication (2FA). Please check the <u>FAQ</u> for more<br>directions.                                                                        | Viername MyGateway ID Password Password: MyGateway                                                                                                    |
| First-time users, see below for instructions on how to set up an account.                                                                                                    | Login                                                                                                    |
| First-time Users: Setting Up an Account                                                                                                    |                                                                                                    |
| <b>1</b> If this is the first time you have accessed Qualtrics, you up an account. Once you click the link for <b>Qualtrics – Onlin</b> should see a pop-up indicating this is your first time logging | will need to set<br><b>e Surveys</b> , you<br>g in.<br><b>u</b> It looks like this is your first time logging in here.<br>Do you have a preexisting Qualtrics account for<br>this brand? |
| Click on "No, I don't have a preexisting account here."                                                                                                    | Yes, I have a preexisting account here                                                                                                    |
| 2 Clicking No should automatically create an account for                                                                                                    | No, I don't have a preexisting account here                                                                                                    |
| your My Gateway credentials. You will then see a screen sa<br>created successfully." Click the <b>SIGN IN</b> button to get started                                                                    | iving "Your user was<br>ed in Qualtrics.                                                                                                    |
|                                                                                                    | Your user was created                                                                                                    |

Successfully Sign In